## Manuál na inštaláciu balíka Office 365

Prostredníctvom triednych učiteľov Vám boli po zápise rozdané prihlasovacie údaje do portálu Office 365. Do portálu sa prihlásite cez stránku office.com

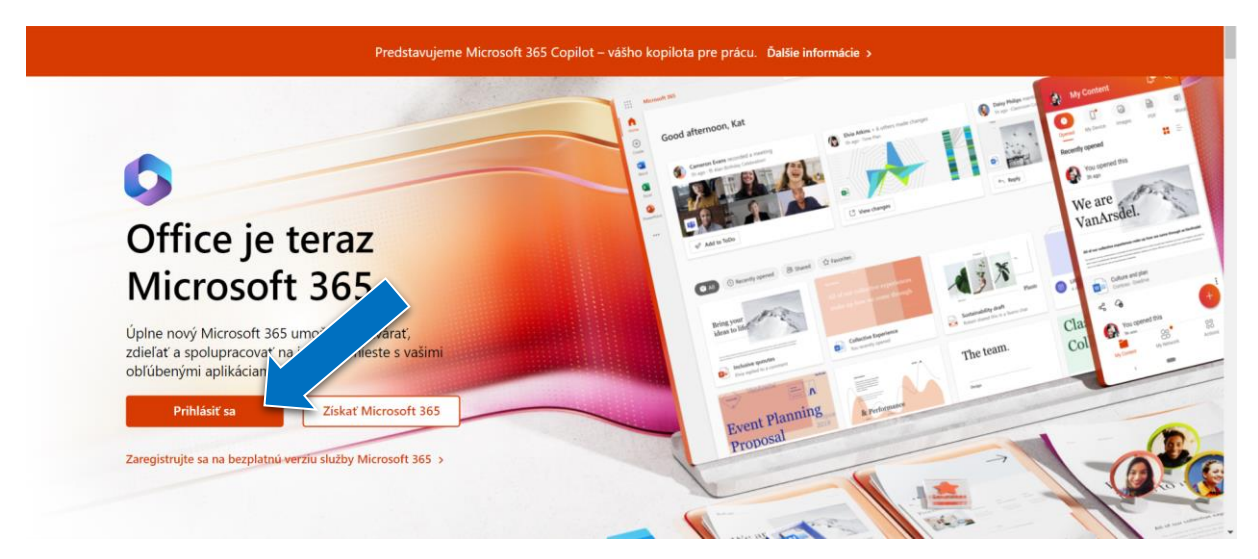

Prihlasovacie údaje sú:

Prihlasovacie meno je Vaša školská adresa v tvare meno.priezvisko@sosdsnv.sk

Heslo podľa údajov, ktoré Vám boli poskytnuté prostredníctvom triednych učiteľov

|                          | Microsoft 365                                                   |                                              |
|--------------------------|-----------------------------------------------------------------|----------------------------------------------|
| Domov<br>(+)<br>Vytvorit | Víta vás Microsoft 365                                          | Stredná odborná škola drevárska… Odhlásiť sa |
| Môj obsah                | Odporúčané<br>Býchly prístup                                    | Zobrazić konto<br>Mój profil v Office        |
| ED<br>Informačný         | 17 Všetko 🕥 Nedávno otvorené 🛛 88 Zdieľané 🏠 Obľúbené položky + | Prohilast se s injm kontom                   |
| Aplikácie                | Covid-19                                                        | 25. 4. 2022                                  |
| Správca                  | Zošit Zošit                                                     | 3. 3. 2022                                   |
| Outlook                  | Kvíz bez názvu                                                  | 15. 4. 2021                                  |
| Teams                    | Bez názvu                                                       | 20. 11. 2020                                 |
| Word                     | Čekovská Hana, kontinuálne vzdelávanie                          | 3. 11. 2020                                  |
|                          | Čekovská Hana, kontinuálne vzdelávanie                          | 3. 11. 2020                                  |
|                          | Nový dokumet                                                    | 9. 10. 2020                                  |
|                          | Nový dokument                                                   | 6. 10. 2020 Pripomienky O Potrebujete pomoc? |

Následne klikneme vpravo hore na "Zobraziť konto":

## V ďalšom menu klikneme na "Aplikácie balíka Office":

| $\blacksquare$ Moje konto $\lor$ |                            |                                                                     |                                                                                | R 4 | ? | MT  |
|----------------------------------|----------------------------|---------------------------------------------------------------------|--------------------------------------------------------------------------------|-----|---|-----|
| R Prehľad                        |                            |                                                                     |                                                                                |     |   | Î   |
| ₽⁄ Informácie o zabezpečení      |                            | Informácia a                                                        | Hada                                                                           |     |   | - 1 |
| 💻 Zariadenia                     |                            | zabezpečení                                                         |                                                                                |     |   | - 1 |
| 💊 Heslo                          |                            | 8                                                                   | ~ <u>`</u> `                                                                   |     |   | - 1 |
| 😒 Organizácie                    |                            | Udržujte svoje metódy overovania a                                  | Vytvorte si silnejšie heslo a v prípade, že ho<br>pozná niekto iný, zmeňte ho. |     |   | - 1 |
| Ø Nastavenia a ochrana o         | ✓ Prečo nemôžem upravovať? | informácie o zabezpečení aktuálne.                                  | ZMENIŤ HESLO >                                                                 |     |   | - 1 |
| ₽ Moje prihlásenia               |                            | INFORMACIE O AKTUALIZACII >                                         |                                                                                |     |   |     |
| C Aplikácie balíka Office        |                            |                                                                     |                                                                                |     |   |     |
| Predplatné                       |                            | Zariadenia                                                          | Organizácie                                                                    |     |   |     |
| RP Poskytnúť pripomienky         |                            |                                                                     |                                                                                |     |   |     |
|                                  |                            | Zakážte stratené zariadenie a skontrolujte<br>pripojené zariadenia. | Pozrite si všetky organizácie, ktorých ste<br>súčasťou.                        |     |   |     |
|                                  |                            | SPRAVOVAŤ ZARIADENIA >                                              | SPRAVOVAŤ ORGANIZÁCIE >                                                        |     |   |     |

A následne na "Inštalovať Office", podľa verzie operačného systému.

|                       | Moje konto                                                              |                                            | १ ८४                           |                                        |                     |  |  | ? | MT |
|-----------------------|-------------------------------------------------------------------------|--------------------------------------------|--------------------------------|----------------------------------------|---------------------|--|--|---|----|
| ធ                     | <<br>Moje konto                                                         | Aplikácie a z                              | ariadenia                      |                                        |                     |  |  |   |    |
|                       | Predplatné                                                              | Office                                     | Verzia                         | <b>1 1</b>                             | Inštalovať          |  |  |   |    |
| с,<br>А               | Zabezpecenie a ochrana<br>osobných údajov<br>Povolenia pre<br>aplikácie | ZARIADENIA                                 | ▼ 64-bitc ▼                    |                                        | Office              |  |  |   |    |
| $\overline{\uparrow}$ | Aplikácie a zariadenia                                                  | Skype for Busi                             | ness                           |                                        |                     |  |  |   |    |
| Þ                     | Nástroje a doplnky                                                      | Jazyk ①<br>English (United States)         | *                              | Vydanie<br>Nainštalujte si Skype for ✔ | Inštalovať<br>Skype |  |  |   |    |
|                       |                                                                         | Získajte Office do te<br>iOS   Android   W | lefónu alebo tabletu<br>indows |                                        |                     |  |  |   |    |
|                       |                                                                         |                                            |                                |                                        |                     |  |  |   |    |
|                       |                                                                         |                                            |                                |                                        |                     |  |  |   |    |

Do počítača sa stiahne aplikácia "OfficeSetup.exe" o veľkosti cca 7,23 MB. Aplikáciu otvorte a počkajte, kým sa balík Office 365 nainštaluje do počítača. Následne sa prihláste k aplikáciám so svojim školským kontom Office 365.

Dôležité: Školské konto Office 365 kooperuje len s touto verziou MS Office. Ak máte v počítači nainštalovanú inú verziu kancelárskeho balíka MS Office, musíte ju najprv odinštalovať.